## Ingrese a (https://libreriainglesa.cl) en su navegador.

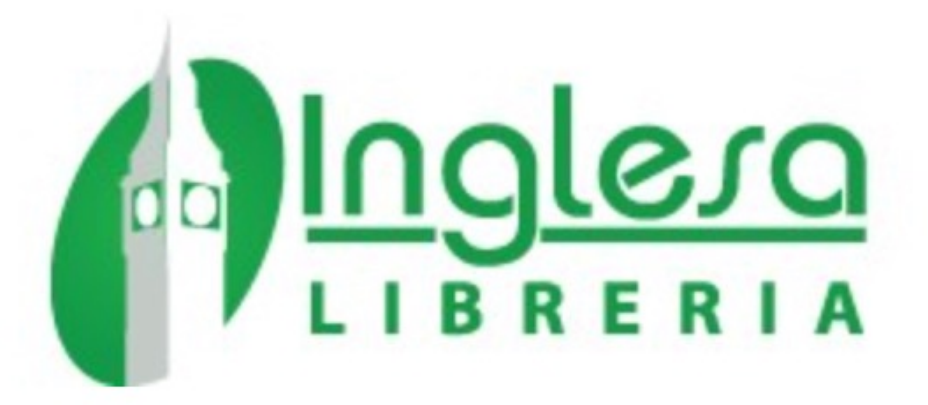

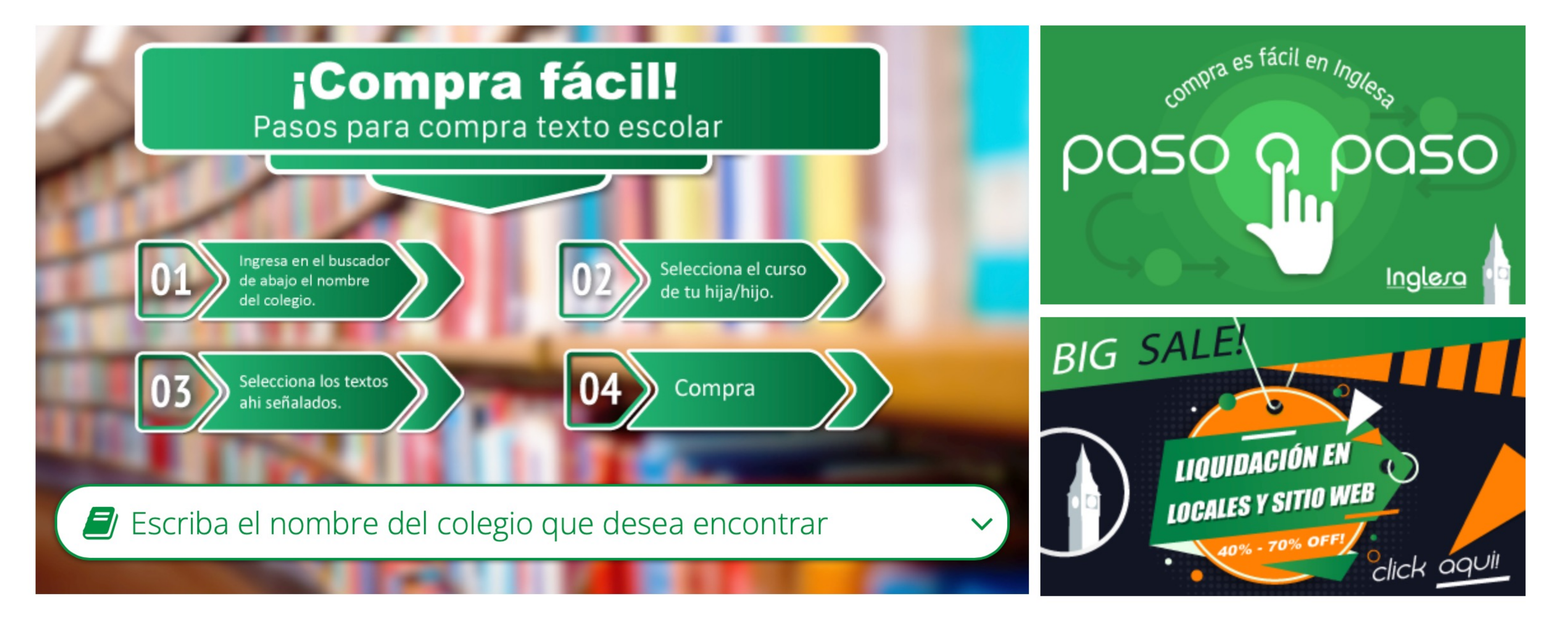

📮 Carrito: vacío

### Registrarse para crear su cuenta

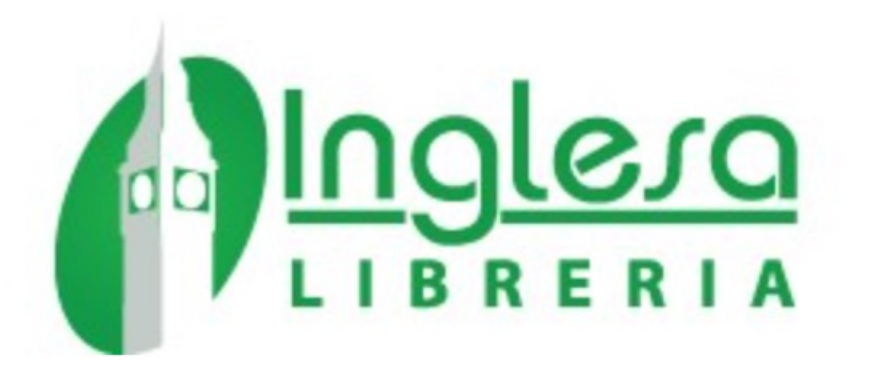

A Identificación

### IDENTIFICACIÓN

| CREAR UNA CUENTA |
|------------------|
|------------------|

Escriba su correo electrónico para crear su cuenta

Correo electrónico

Crear una cuenta

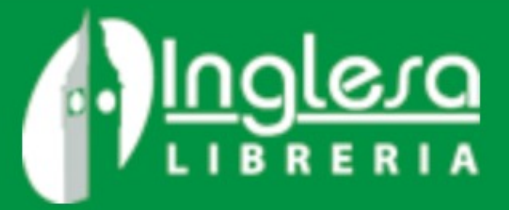

Contacte con nosotros Registrarse Iniciar sesión

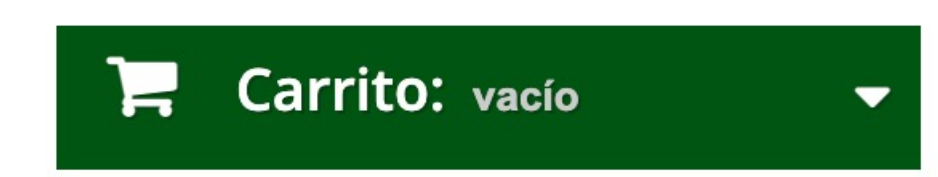

Síganos 🗗

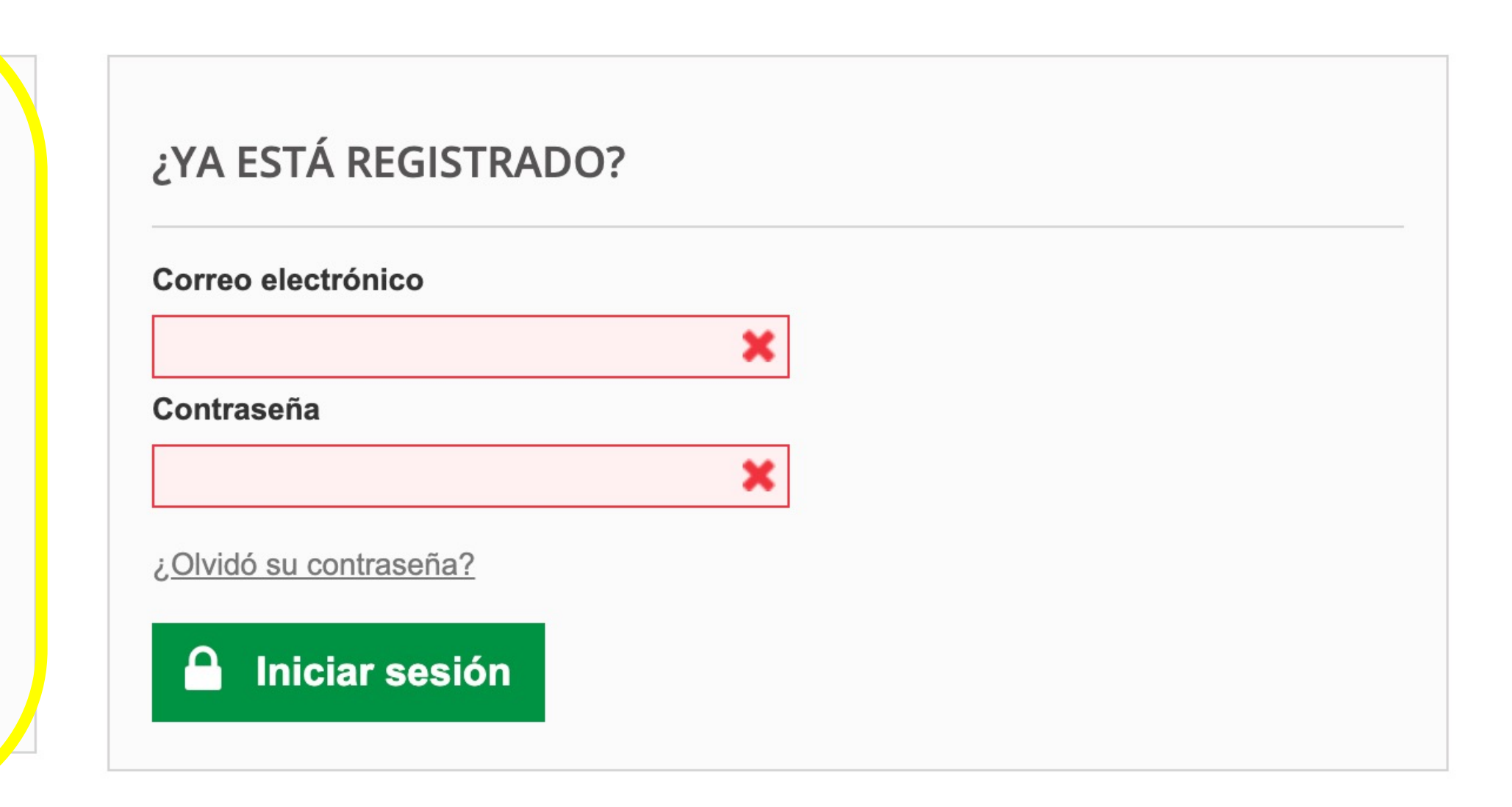

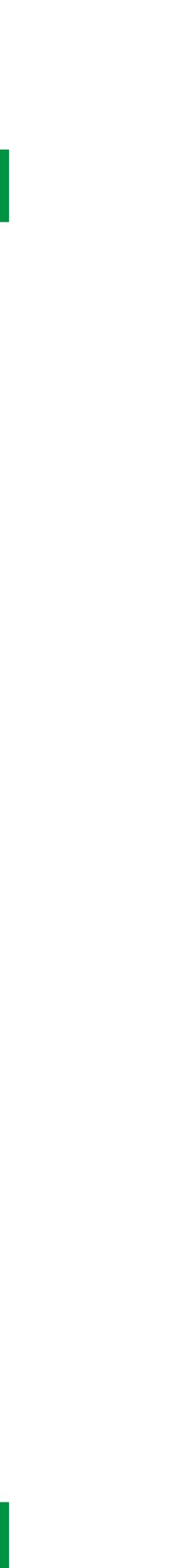

### **Completar campos requeridos**

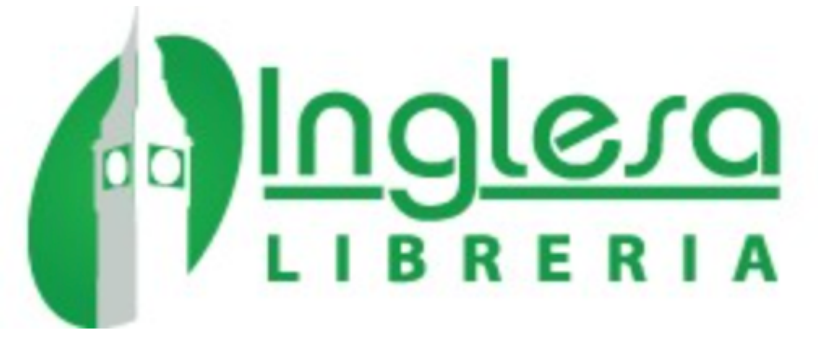

**Identificación** 

### **CREAR UNA CUENTA**

| Campo requerido                 |                 |   |  |
|---------------------------------|-----------------|---|--|
| Nombre <sup>*</sup>             |                 |   |  |
| Apellido <sup>*</sup>           |                 |   |  |
| Correo electrónico <sup>*</sup> |                 |   |  |
| felipe.ruz.palma@gma            | il.com          |   |  |
| Contraseña <sup>*</sup>         |                 |   |  |
| (Mínimo 5 caracteres)           |                 |   |  |
| Fecha de nacimiento             |                 |   |  |
|                                 | -               | - |  |
| Inscríbase a nuestra            | lista de correo |   |  |

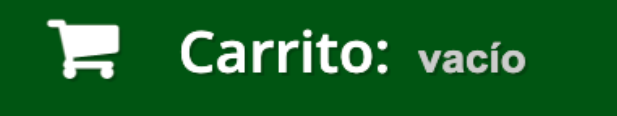

 $\mathbf{\overline{v}}$ 

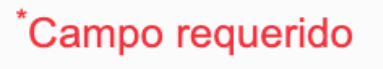

## Escriba y seleccione el colegio de su hija o hijo

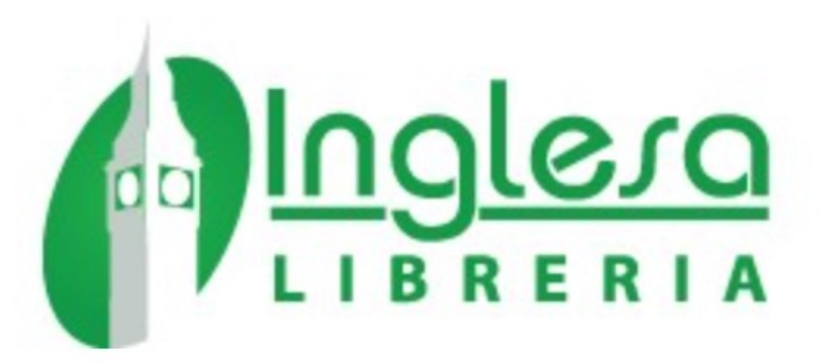

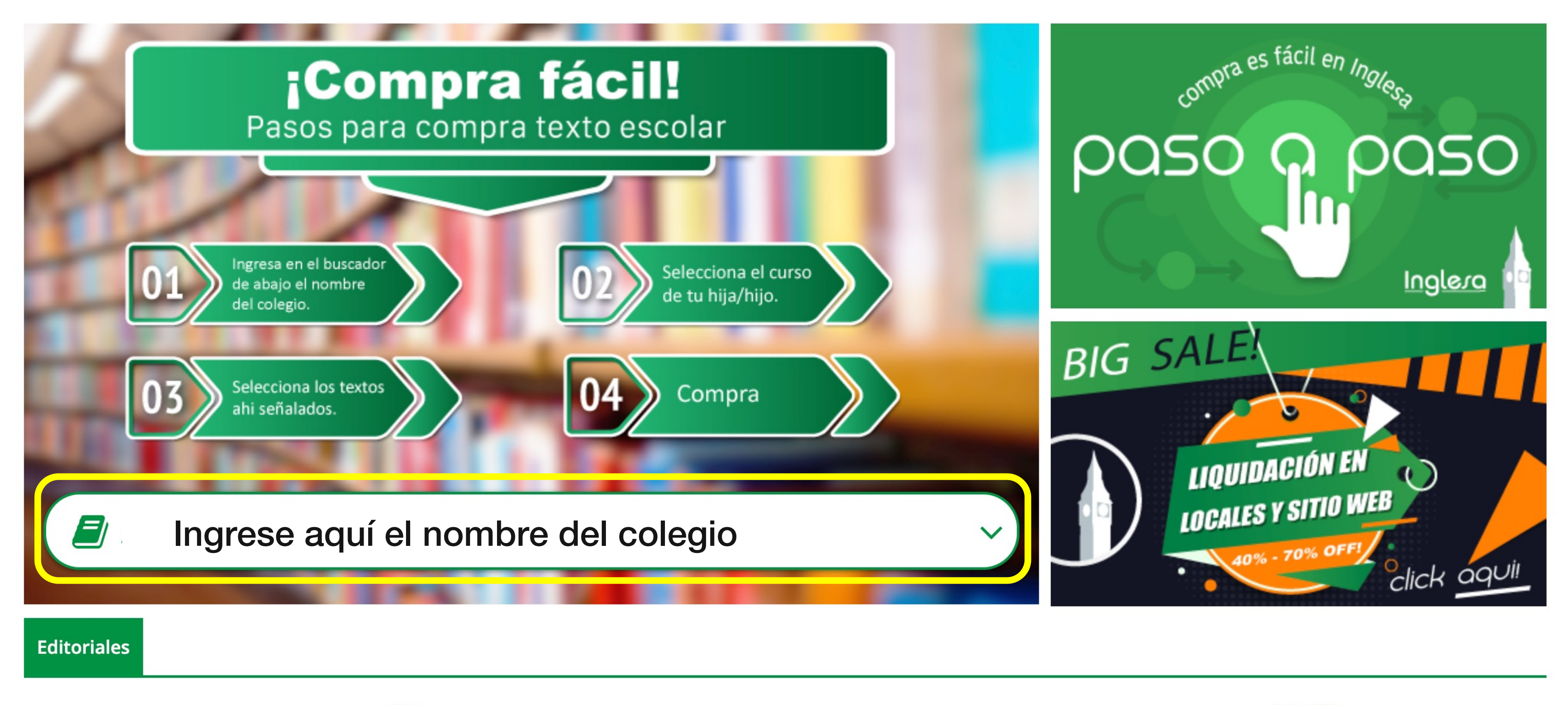

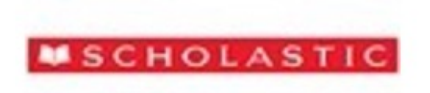

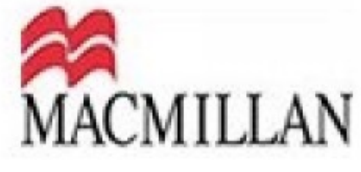

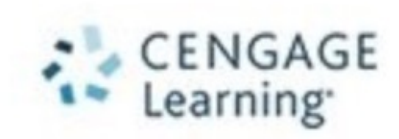

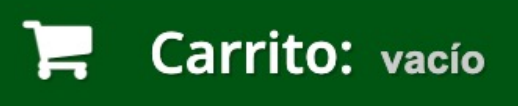

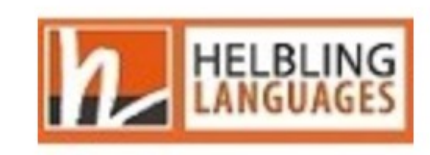

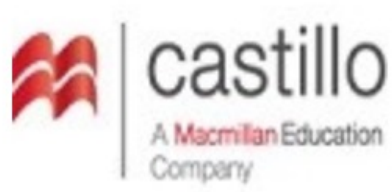

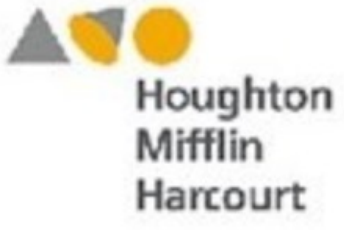

| Seleccior | ne el cu | Jrso y |
|-----------|----------|--------|
| RERIA     |          |        |

| Encuentre lo | os libros que necesita se         |
|--------------|-----------------------------------|
|              |                                   |
| Colegio      |                                   |
| Cursos       | ✓ Seleccione un C                 |
|              | NIVEL 1A<br>NIVEL 1B              |
|              | NIVEL 2A<br>NIVEL 2B              |
|              | NIVEL 3A<br>NIVEL 3B              |
|              |                                   |
|              |                                   |
|              |                                   |
|              |                                   |
|              | Encuentre la<br>Colegio<br>Cursos |

Helbling Readers A

### y texto que busca

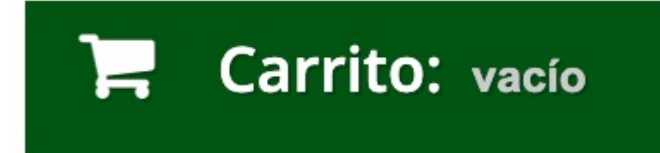

 $\overline{\phantom{a}}$ 

según Colegio y Curso ingresados.

Curso --

| Verá el texto      | sele     | eccio            | onado p                | ara el curso sel                                  | eccion              | ado           |         |
|--------------------|----------|------------------|------------------------|---------------------------------------------------|---------------------|---------------|---------|
| LIBRERIA           |          |                  |                        |                                                   | 📜 Carrit            | O: vacío      | -       |
|                    | Encuer   | atro los libro   | os que necesita s      | egún Colegio y Curso ingresados                   |                     |               |         |
| CATEGORÍAS         |          |                  |                        | egun colegio y curso ingresados.                  |                     |               |         |
| Textos escolares   | Colegio  | )                | ARMADA DE CHILE -      | - CID                                             |                     |               |         |
| Examenes de inglés | Cursos   |                  | NIVEL 1A               | $\sim$                                            |                     |               |         |
| Desarrollo docente |          |                  |                        |                                                   |                     |               |         |
| Pearson Readers    | Lista    | do de Pro        | oductos                |                                                   |                     |               |         |
| Recursos digitales | Si no pu | edes cargar el l | producto en tu carro p | uede ser por falta de stock. revísalo en el botón | verde de abaio.     |               |         |
| BIG SALE +         |          | Imagen           | ISBN                   | Nombre Producto                                   | Precio              | Cantidad      |         |
| Macmillan Readers  |          |                  |                        |                                                   |                     |               |         |
| Helbling Readers 1 | _        | Imagen no        |                        |                                                   |                     |               |         |
| Helbling Readers 2 |          | disponible       | 9780137203215          | Connectivity Level 1A Interactive Student's eBo   | ok <b>\$ 22.500</b> |               |         |
| Helbling Readers 3 |          |                  |                        |                                                   |                     |               |         |
| Helbling Readers 4 |          |                  |                        |                                                   |                     |               |         |
| Helbling Readers 5 |          |                  |                        |                                                   | S Agregar pro       | ductos selecc | ionados |

Halhling Readers A

# Ahora puede agregar el texto del curso al carrito.

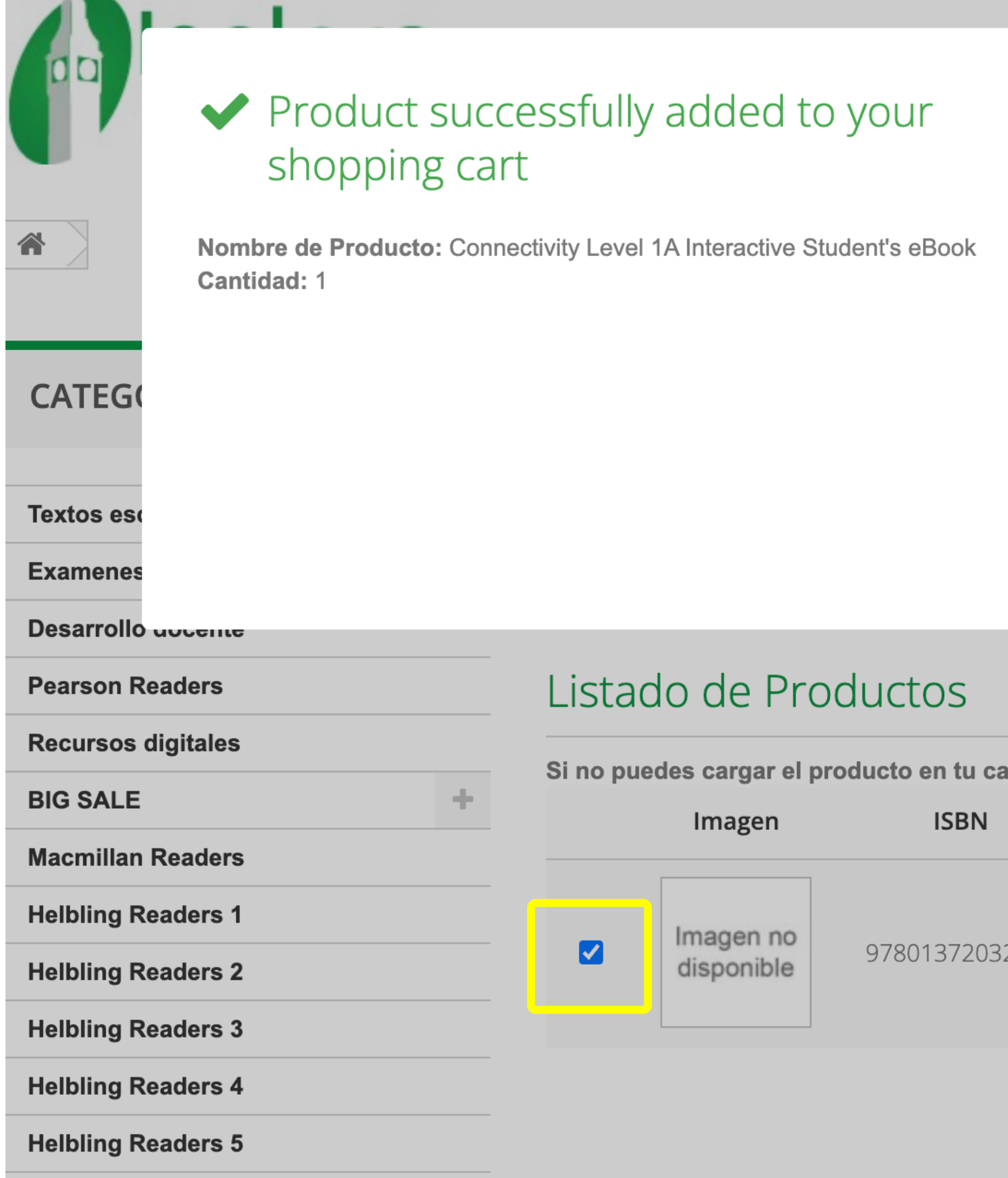

| Total products \$ 22.500       |  |
|--------------------------------|--|
| Total shipping Envío gratuito! |  |
| Total \$ 22.500                |  |
|                                |  |
|                                |  |
|                                |  |
|                                |  |
|                                |  |

Si no puedes cargar el producto en tu carro puede ser por falta de stock, revísalo en el botón verde de abajo.

|     | Nombre Producto                                   | Precio    | Cantidad |   |
|-----|---------------------------------------------------|-----------|----------|---|
|     |                                                   |           |          |   |
| 215 | Connectivity Level 1A Interactive Student's eBook | \$ 22.500 |          | 1 |

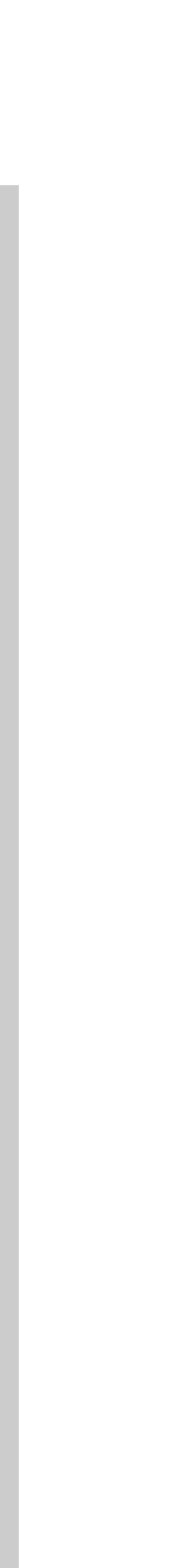

# Luego, puede ir a la página de caja

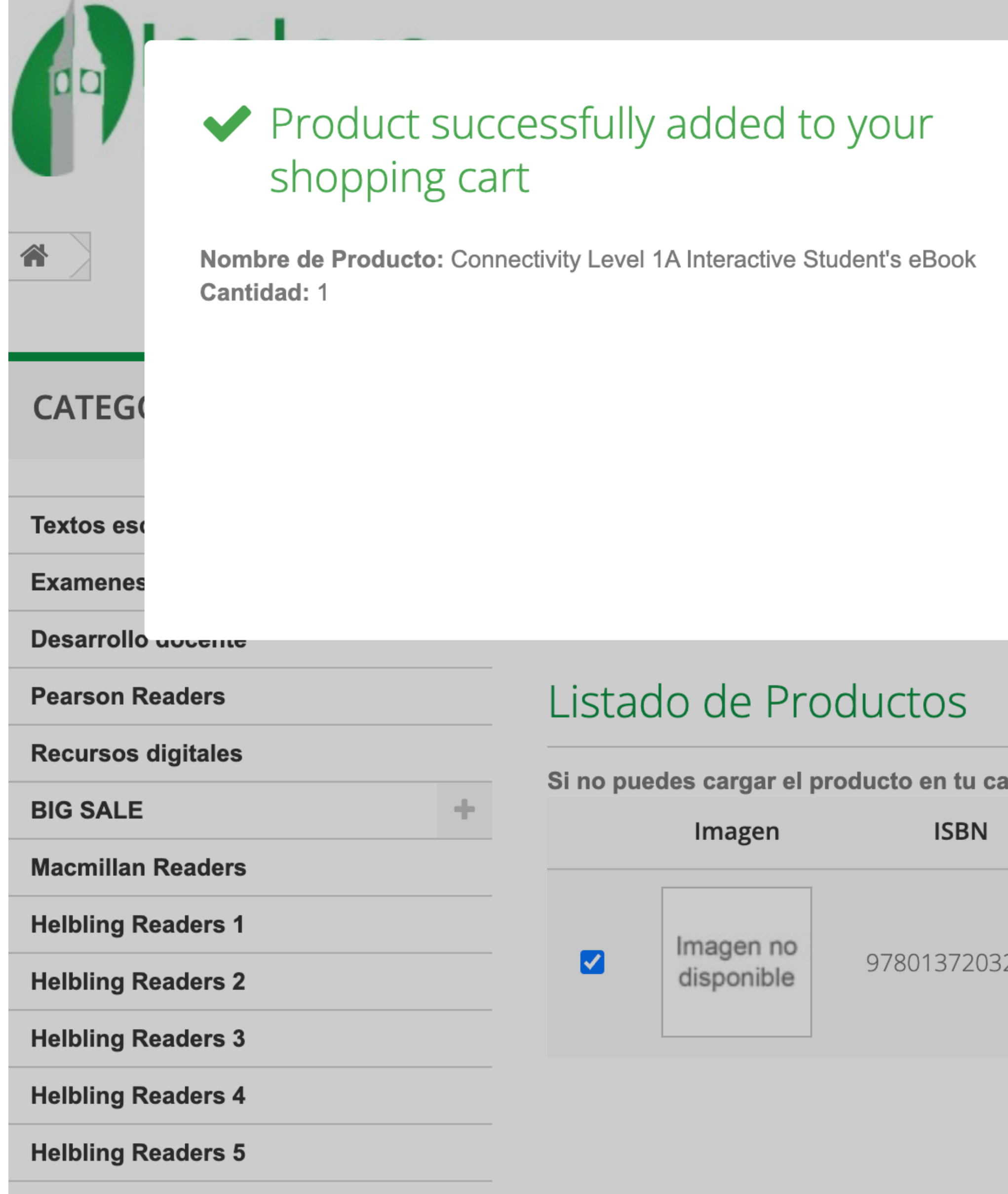

| Total products \$ 22,500     |     |  |
|------------------------------|-----|--|
| Total shipping Envío gratuit | :o! |  |
| <b>Total</b> \$ 22.500       |     |  |
|                              |     |  |
|                              |     |  |
|                              |     |  |
|                              |     |  |
|                              |     |  |

Si no puedes cargar el producto en tu carro puede ser por falta de stock, revísalo en el botón verde de abajo.

|     | Nombre Producto                                   | Precio    | Cantidad |   |
|-----|---------------------------------------------------|-----------|----------|---|
|     |                                                   |           |          |   |
| 215 | Connectivity Level 1A Interactive Student's eBook | \$ 22.500 |          | 1 |

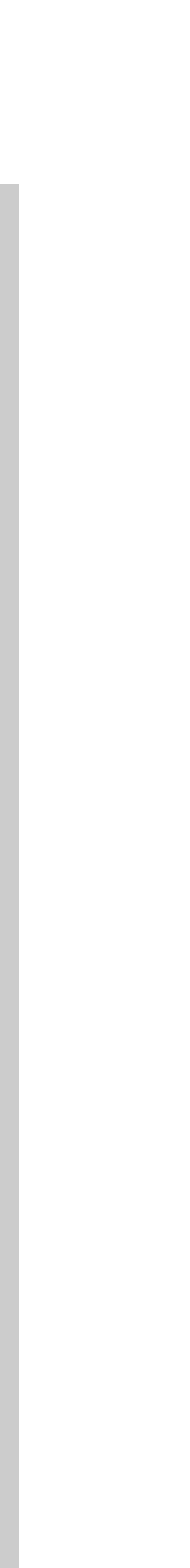

Su carrito

### **PRODUCTOS EN SU CARRITO**

| 01. Mi carro | 02. Iniciar sesión | 03. Dirección | 04. Transporte | 05. Pago |
|--------------|--------------------|---------------|----------------|----------|

| producto                | Descripción                                                              | Disponibilidad | Precio unitario | Cant.      |   | Т       |
|-------------------------|--------------------------------------------------------------------------|----------------|-----------------|------------|---|---------|
| Imagen no<br>disponible | Connectivity Level 1A Interactive Student's eBook<br>SKU : 9780137203215 | En stock       | \$ 22.500       | 1          | Û | \$ 22.  |
| CUPONES                 |                                                                          |                | Total           | productos: |   | \$ 22.  |
|                         | Ok                                                                       |                |                 | TOTAL      |   | \$ 22.5 |

**<** Continuar la compra

## Ir a la página de caja

Su carrito contiene 1 producto

Ir a la caja 🗲

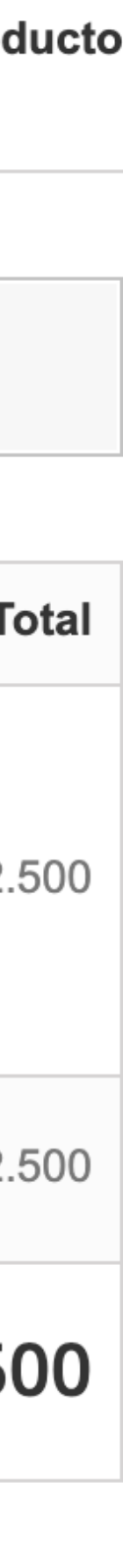

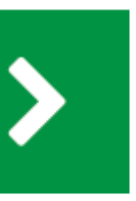

### Primero se le pedirá que agregue su dirección e información de contacto.

### DIRECCIONES

01. Mi carro

02. Iniciar sesión

### Elija una dirección de facturación:

Mi dirección

Añadir nueva dirección >

Si desea hacer un comentario sobre su pedido, escríbalo a continuación.

 $\mathbf{v}$ 

### Por favor seleccione el colegio al que pertenece:

Armada de Chile - Viña del Mar

v

### **K** Seguir comprando

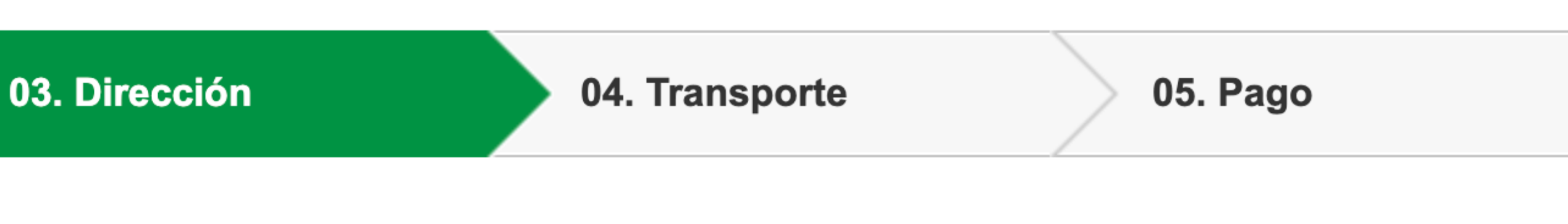

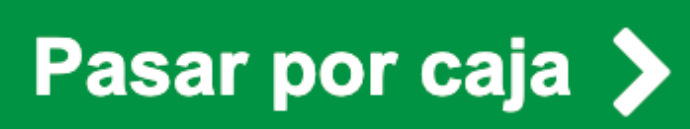

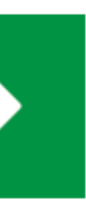

# Según la zona de envío, se calculará el valor del despacho

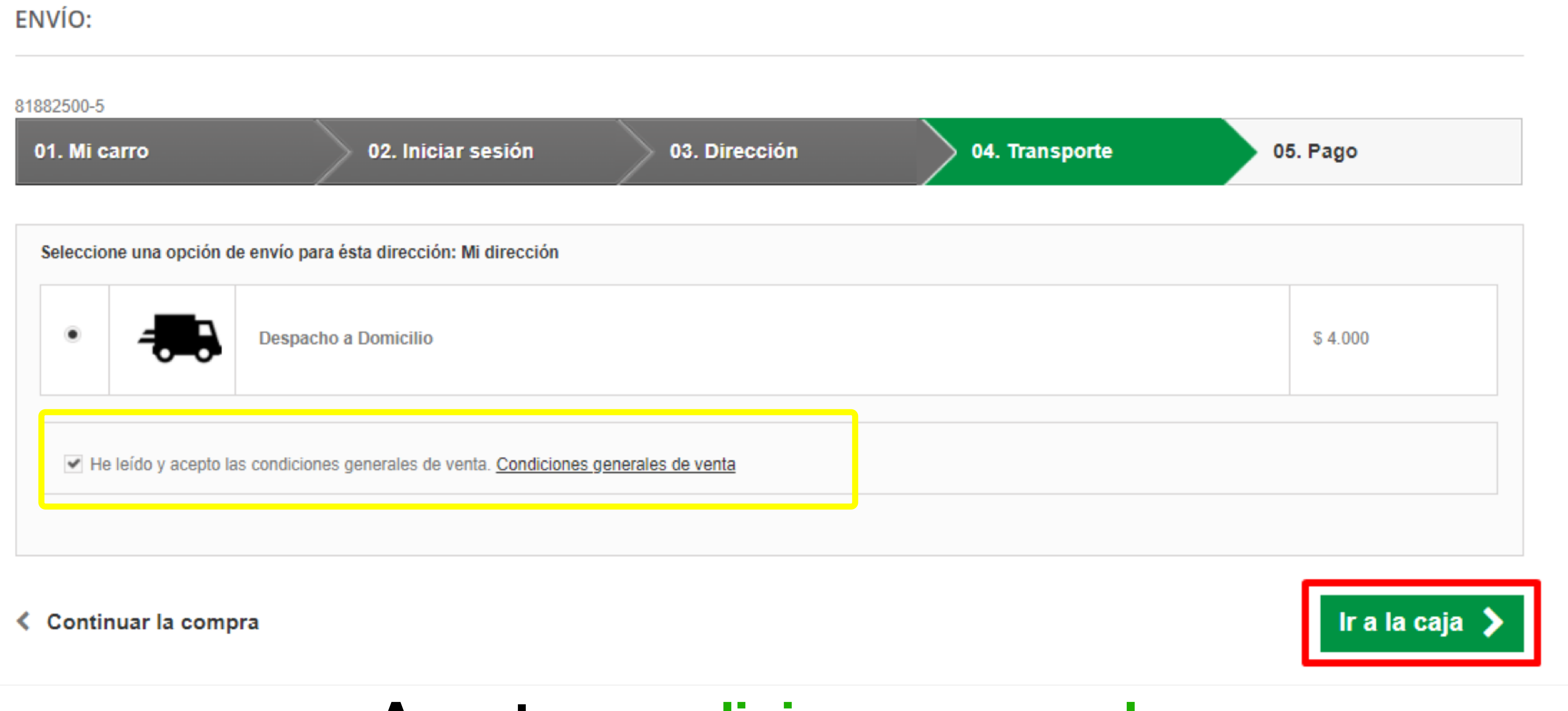

### Aceptar condiciones generales

# Finalmente, se le pedirá que confirme su pago.

### ELIJA SU MODO DE PAGO

| 01. Mi carro            | 02. Iniciar sesión 03. Dirección                                         | 04. Transporte | 05.              | Pago  |         |
|-------------------------|--------------------------------------------------------------------------|----------------|------------------|-------|---------|
| producto                | Descripción                                                              | Disponibilidad | Precio unitario  | Cant. | т       |
| Imagen no<br>disponible | Connectivity Level 1A Interactive Student's eBook<br>SKU : 9780137203215 | Enstock        | \$ 22.500        | 1     | \$ 22   |
|                         |                                                                          |                | Total productos: |       | \$ 22   |
| CUPONES                 | ok                                                                       |                | TOTAL            |       | \$ 22.5 |

| 01. Mi carro            | 02. Iniciar sesión 03. Dirección                                         | 02. Iniciar sesión 03. Dirección 04. Transporte |                  | 05. Pago |         |  |
|-------------------------|--------------------------------------------------------------------------|-------------------------------------------------|------------------|----------|---------|--|
| producto                | Descripción                                                              | Disponibilidad                                  | Precio unitario  | Cant.    | Т       |  |
| Imagen no<br>disponible | Connectivity Level 1A Interactive Student's eBook<br>SKU : 9780137203215 | En stock                                        | \$ 22.500        | 1        | \$ 22.  |  |
|                         |                                                                          |                                                 | Total productos: |          | \$ 22.  |  |
| CUPONES                 |                                                                          |                                                 | TOTAL            |          | \$ 22.5 |  |

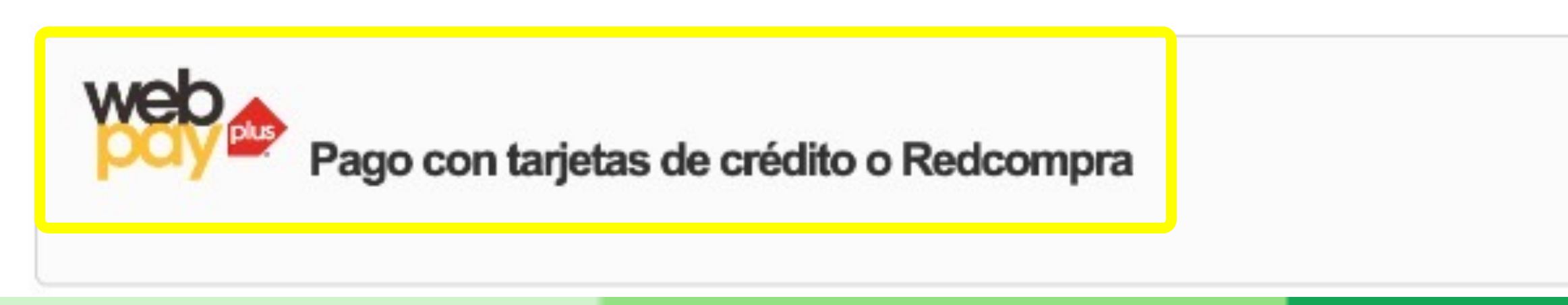

### Su carrito contiene 1 producto

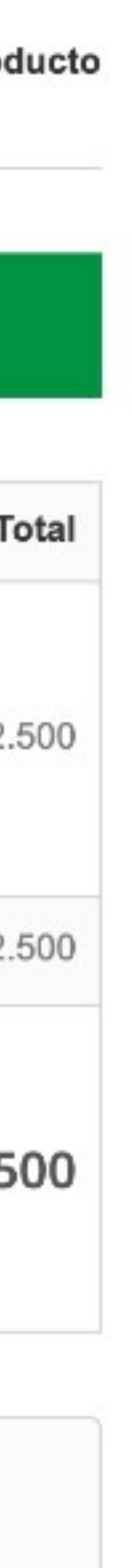

## Finalmente, se le pedirá que confirme su pago.

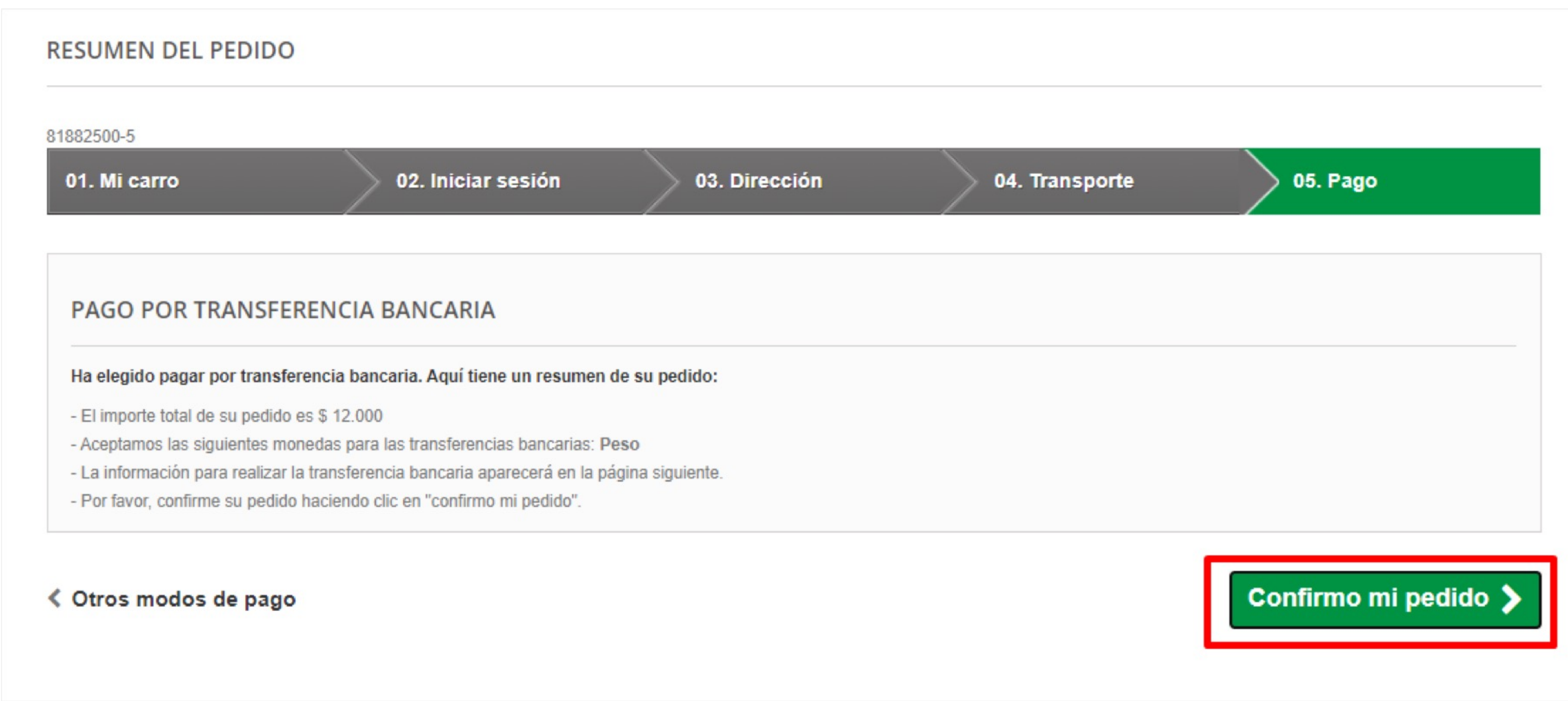

### Una vez que haya confirmado su pedido, recibirá un correo electrónico con un resumen de su compra.

### CONFIRMACIÓN DE PEDIDO

81882500-5

01. Mi carro

02. Iniciar sesión

Su pedido de Libreria Inglesa está completo.

Ver su historial de pedidos

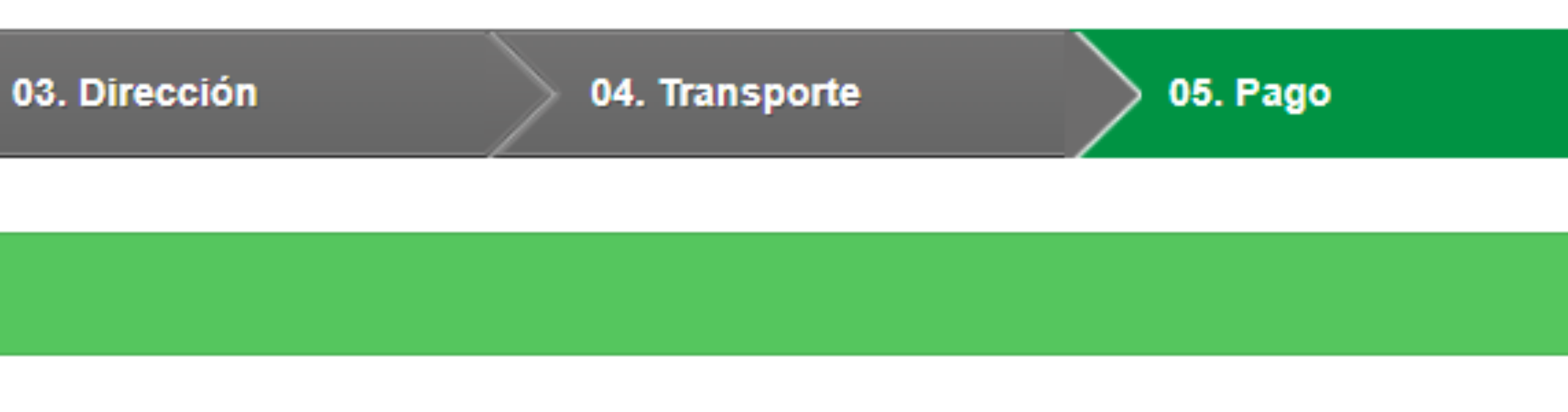

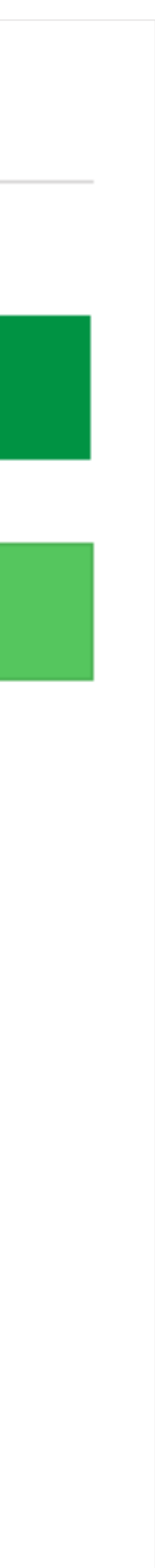